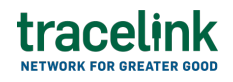

TRACELINK UNIVERSITY

Home Resources TraceLink University

Purchase orders

Owners and their Partners search for and view, and create purchase orders (POs) that are exchanged with Partners asynchronously. Viewing the details of a purchase order that was sent or received asynchronously in the Web UI makes key information more consumable for users and enables companies to access order information (e.g. the quantity for each line item in an order) in TraceLink without having to search through the actual B2B message. Purchase orders allow buyers to communicate a request and commitment from the buyer to pay the seller for the sale of specific products or services to be delivered in the future. For example, a buyer who needs to review the latest send a purchase order sent to a supplier can use the Web UI to show the most recently modified purchased orders sent create a new purchase order and send it to the supplier and quickly find the one to review.

# **Create and submit purchase orders**

Perform this task to create and submit new purchase orders. Additionally, customers can begin work on a purchase order and save it for completion at a later time.

# Create and submit a new purchase order

- 1. Select a [MPL Network] from the Network drop-down in the header.
- 2. Select a Team (e.g. your entire company or a Link to a specific Partner or internal location) in the header.

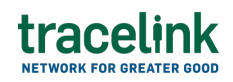

3. Select

Manufacturing - Customer

from the left menu.

Partners must have the correct roles assigned if using the Owner's instance of Multienterprise Information Network Tower.

4. Select

Purchase Orders

- 5. Select the New + New button.
- 6. Enter the purchase order number in the PO Number field.
- 7. Select the Save 🗵 button.

The screen refreshes with the saved purchase order in the draft state and with the required sections populated.

- 8. Select the Edit <u>Edit</u> button.
- 9. In the Transaction Information section, select Submitted from the Process Status drop drown.
- 10. In the Order Information section fill in one or more of the following fields:
  - a. PO Number field The unique identifier of the purchase order.
    This field auto populates the value entered on the New Purchase Order screen.
  - b. Order Date field The date the order is placed on.
  - c. Delivery Term Code field The code or abbreviation for the terms of sale between the buyer and the supplier regarding the delivery of product.
  - d. Delivery Term Description field A description that outlines the terms of

the sale regarding the delivery of product that are implied by the Delivery Term Code.

- e. Payment Terms By Days field The terms of payment (in days) agreed upon by the buyer and the supplier.
- f. Payment Terms By Percentage field The percent discount the buyer receives on the total price of the order if payment is received on time (numerical values only).
- g. Currency drop-down The 3-letter ISO currency code that the line items included in the purchase order are priced with.
- h. Action drop-down A brief description stating the purpose of the transaction.
- 11. In the

Customer and Supplier

section, fill in the following fields under

Customer

group:

 Company type-ahead field – The name of the company or location supplying the goods. This field pulls from the Owner's company and location master data.

The remaining Customer fields are auto populated with the values from the company or location's master data entry. If the name of the company is not present in the Owners master data, the company name must be entered manually.

- b. Address 1 field The address of the particular location.
- c. Address 2 field Any additional address information.
- d. Country drop-down The two-letter country code with country name for this location.

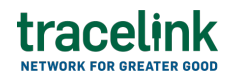

- e. State field The state or region for this location.
- f. City field The city for this location.
- g. Postal Code field The postal code for this location's main address.
- h. Contact Telephone Number field The company or location's phone number.
- i. Contact Fax Number field The company or location's fax number
- j. Party ID Type drop-down The identifier type used for this company or location.
- k. Party ID Value field The value associated with the identifier type.
- 12. In the

**Customer and Supplier** 

section, fill in the following fields under

Supplier

group:

 Company type-ahead field – The name of the company or location purchasing the product. This field pulls from the Owner's company and location master data.

The remaining Customer fields are auto populated with the values from the company or location's master data entry. If the name of the company is not present in the Owners master data, the company name must be entered manually.

- b. Address 1 field The address of the particular location.
- c. Address 2 field Any additional address information.
- d. Country drop-down The two-letter country code with country name for this location.

- e. State field The state or region for this location.
- f. City field The city for this location.
- g. Postal Code field The postal code for this location's main address.
- h. Contact Telephone Number field The company or location's phone number.
- i. Contact Fax Number field The company or location's fax number
- j. Party ID Type drop-down The identifier type used for this company or location.
- k. Party ID Value field The value associated with the identifier type.
- 13. In the Ship to Location and Bill to Location section, fill in the following fields under Ship to Location:
  - a. Location type-ahead field The name of the company location where actual goods will be shipped by supplier. This field pulls from the Owner's company and location master data.

The remaining Ship to Location fields in the section are auto populated with the values from the company or location's master data entry. If the company name is not present in the Owners master data, the company's name must be entered manually.

- b. Address 1 field The address of the particular location.
- c. Address 2 field Any additional address information.
- d. Country drop-down The two-letter country code with country name for this location.
- e. State field The state or region for this location.
- f. City field The city for this location.
- g. Postal Code field The postal code for this location's main address.
- h. Contact Telephone Number field The company or location's phone number.
- i. Contact Fax Number field The company or location's fax number
- j. Party ID Type drop-down The identifier type used for this company or location.

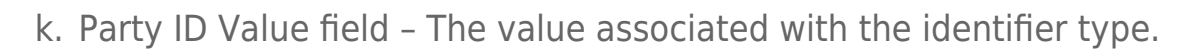

- 14. In the Ship to Location and Bill to Location section, fill in the following fields under Bill to Location:
  - a. Location type-ahead field The billing address company name of the buyer. This field pulls from the Owner's company and location master data.

The remaining Bill to Location fields in the section are auto populated with the values from the company or location's master data entry. If the company name is not present in the Owners master data, the company's name must be entered manually.

- b. Address 1 field The address of the particular location.
- c. Address 2 field Any additional address information.
- d. Country drop-down The two-letter country code with country name for this location.
- e. State field The state or region for this location.
- f. City field The city for this location.
- g. Postal Code field The postal code for this location's main address.
- h. Contact Telephone Number field The company or location's phone number.
- i. Contact Fax Number field The company or location's fax number
- j. Party ID Type drop-down The identifier type used for this company or location.
- k. Party ID Value field The value associated with the identifier type.

### 15. In the **Line Items** section:

tracelink

- a. Select the Add + icon. At least one line item is required to submit a purchase order.
- b. In the New Line Items panel, fill in the following fields under Line Item Information:
  - i. Line field The number to identify the line item by (e.g. 50).
  - ii. Item field The name of the product. If the user enters an item code

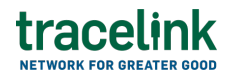

instead, the field automatically displays the corresponding item name.

The Item Code Type, Item Code Value and Description fields are auto populated with the values from the Owner's product master data entry for the product. If the product name is not present in the Owner's product master data then the product name must be entered manually.

- iii. Item Code Type drop-down The product code type (e.g. IN-Product Code).
- iv. Item Code Value field The product code.
- v. Description field A brief description of the product. If the description is not present in the Owners product master data then the description must be entered manually.
- vi. Unit Price field The price that each unit of the product sells for.
- vii. Net Price field The total cost of the line item.
- viii. Quantity field The quantity of item selected or provided.
  - ix. Unit of Measure drop-down The unit in which the line item is measured.
  - x. Delivery Date field The date that the quantity of product will be delivered on.
  - xi. Line Notes field Additional information about the line item being added.
- c. Select Apply.

The new line item is added to the purchase order.

- 16. In the Notes section, enter any additional comments or instructions.
- 17. To submit the purchase order:

Y To save the purchase order in a Draft state and finish it later, ensure the

Move To button is not selected and then select the Save button in

the draft state.

a. Select the Move To button at the top of the screen.

The submit status indicator circle is filled in with green to indicate the desired action upon selecting save.

b. Select the Save ≤ button.

The purchase order is submitted.

# Tips

- Select the Add + icon, to add a new line item, where available.
- Select the Delete icon, to remove an individual line item, where available.
- New purchase orders can also be created by selecting the New button on the Purchase Orders Details screen for an existing purchase order.

### Submit a draft purchase order

Complete and submit a saved purchase order in the draft state.

- 1. Select a [MPL Network] from the Network drop-down in the header.
- 2. Select a Team (e.g. your entire company or a Link to a specific Partner or internal location) in the header.
- 3. Select

Manufacturing - Customer

from the left menu.

Partners must have the correct roles assigned if using the Owner's instance of Multienterprise Information Network Tower.

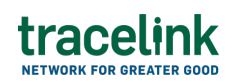

4. Select

Purchase Orders

- 5. Select the Filter button to find the purchase order in Draft state.
- 6. Select the PO Number link in the results table.
- 7. Select the Edit button.
- 8. In the Transaction Information section, select Submitted from the Process Status drop drown.
- 9. Confirm the purchase order details and select the Edit  $\mathbf{E}$  icon associated with that line item to modify the fields if required.
- 10. Select the Move To button at the top of the screen.

The submit status indicator circle is filled in with green to indicate the desired action upon selecting save.

11. Select the Save 본 button.

The purchase order is submitted.

# Tips

 Select the purchase order number row and then select the Delete icon on the top of the Search Purchase Orders screen, to delete a purchase order in the draft state.

 $\underline{\mathbf{M}}$  A deleted transaction cannot be retrieved.

# tracelink

# Search and view purchase orders

Perform this task to search for and view the details of the purchase orders sent or received by suppliers or customers. Viewing the details of a prices sales catalogs enables suppliers or customers to quickly access order information (e.g. the quantity for each line item in an order) in TraceLink without having to search through the actual B2B message.

# Search for and view purchase orders

- 1. Select a [MPL Network] from the Network drop-down in the header.
- 2. Select a Team (e.g. your entire company or a Link to a specific Partner or internal location) in the header.
- 3. Select Manufacturing Customer or Manufacturing Supplier from the left menu.

Partners must have the correct roles assigned if using the Owner's instance of Multienterprise Information Network Tower.

4. Select

Purchase Orders

- 5. Select the Filter **Filter** button.
- 6. In the Filters panel, fill in one or more of the following fields to filter the results:
  - a. State drop-down The state of the purchase order:
    - Draft The transaction is in the draft state.
    - Submit The transaction has been created.
    - Processing The application is getting ready to handle incoming transactions by doing some initial tasks, such as copying the files it receives.

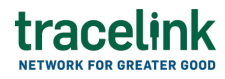

- Processed The application changes the standard information into a format that is easy to use and specific to your transaction.
- Preparing to Send The application is getting ready to send out a transaction and is doing some initial tasks, like copying the necessary information for the process.
- Sending –The application sends out business transactions to the buyer or supplier.
- Sent The transaction is successfully completed and shared with the receiving party.
- b. Supplier type-ahead Displays only if the menu item is

Sent Purchase Orders

. . The name of the company the purchase order was sent to.

If the company name is not present in the Owners master data then the company's name must be entered manually.

c. Buyer type-ahead – Displays only if the menu item is

**Received Purchase Orders** 

. The name of the company the purchase order was received from. If the name of the company is not present in the Owner's master data then the company's name must be entered manually.

- d. Last Modified field The period of time in which the purchase order was last updated:
  - Today The transaction was modified within the last few hours.
  - Yesterday The transaction was updated within the past 24 hours.
  - Last Week The transaction was modified in the last 7 days.
  - Last Month The transaction was modified in the last 30 days.
  - Last 3 Months The transaction was modified in the last 90 days.

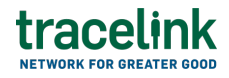

- Last 6 Months The transaction was modified in the last 180 days.
- Custom Range Select a specific period of time that the transaction was modified in from the calendar.
- 7. Select Apply.

A list of purchase orders displays based on the filter results.

8. Select the link for the purchase order from the results table.

The View Purchase Orders screen displays.

9. To view all fields for each line item, select the View  $\mathbf{E}$  icon on the

Purchase Orders

Details screen. .

# **Reprocess and resubmit purchase orders**

### **Reprocess purchase orders**

After the purchase order is submitted, the user might encounter an error and the processed status will be set to Paused With Error. Use the following procedure to resolve any error messages encountered while submitting purchase orders.

- 1. Select a [MPL Network] from the Network drop-down in the header.
- 2. Select a Team (e.g. your entire company or a Link to a specific Partner or internal location) in the header.
- 3. Select

Manufacturing - Customer

from the left menu.

Ý Partners must have the correct roles assigned if using the Owner's

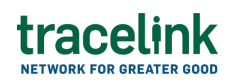

instance of Multienterprise Information Network Tower.

4. Select

Purchase Orders

- 5. Select the Filter **Filter** button to find the purchase order in Processing, Processed, Preparing to Send, or Sending state.
- 6. Select the PO Number link in the results table.
- 7. View the following fields for error in the Transaction Information section:
  - $\circ\,$  Process Status Displays the status of the submitted transaction.
  - $\circ\,$  Last Transaction Error Displays the error message.
- 8. Select the Edit button..
- 9. In the Transaction Information section, select Submitted from the Process Status drop drown.
- 10. Select the Save 🗵 button.

The purchase orders request is moved from Processing state to Sending state indicating that the purchase order is submitted successfully.

 $\Delta$  Do not select the Move To button, as it will cause the transaction to skip a workflow state, preventing successful delivery.

# Resubmit purchase orders

If a transaction is successfully sent to a partner but an issue occurs on the partner's side (e.g. in their ERP system), the sender can avoid re-entering all the details by rolling back to a previous workflow state and resending the transaction, thus saving time and effort for both parties.

- 1. Select a [Customer-defined MPC Network] from the Network drop-down in the header.
- 2. Select a Team (e.g. your entire company or a Link to a specific Partner or

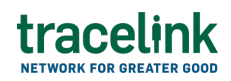

internal location) in the header.

3. Select

Manufacturing - Customer

from the left menu.

**Partners** must have the correct roles assigned if using the Owner's instance of Multienterprise Information Network Tower.

4. Select

Purchase Orders

- 5. Select PO Number in Sent state.
- 6. Select the Edit button.

🔅 The state of the purchase order is automatically moved to Sending state.

7. Select the Move To button at the top of the screen.

The submit status indicator circle is filled in with green to indicate the desired action upon selecting save.

8. Select the Save 🗵 button.

The purchase order is submitted.

The statues of the purchase order moves to Sent state.

### **Related Content**

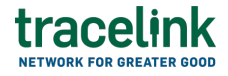

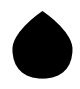

### Extensible TraceLink Transfer, solution version 5.0

Explore what's new in the Extensible TraceLink Transfer, solution version 5.0 release.

#### **View More**

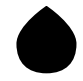

What's new in Multienterprise Process Connect, version 2024.4

Explore what's new in the Multienterprise Process Connect, version 2024.4 release.

#### **View More**

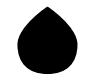

What's new in Multienterprise Process Connect, version 2024.5

Explore what's new in the Multienterprise Process Connect, version 2024.5 release.

### **View More**